Tutoriel s'inscrire par auto-inscription à un cours sur E-formation

# S'INSCRIRE AU MODULE VSS : STOP !

Objectif : se connecter sur la plateforme pédagogique E-formation et s'auto-inscrire au module Violences Sexistes et Sexuelles : STOP !

#### Se connecter à la plateforme E-formation

Accédez au cours via le lien suivant : <u>https://eformation.univ-grenoble-alpes.fr/course/view.php?id=2603</u>

Sur la page qui s'ouvre, cliquez sur « Continuer » dans la section vous correspondant.

## Violences Sexistes et Sexuelles: STOP !

## **Options d'inscription**

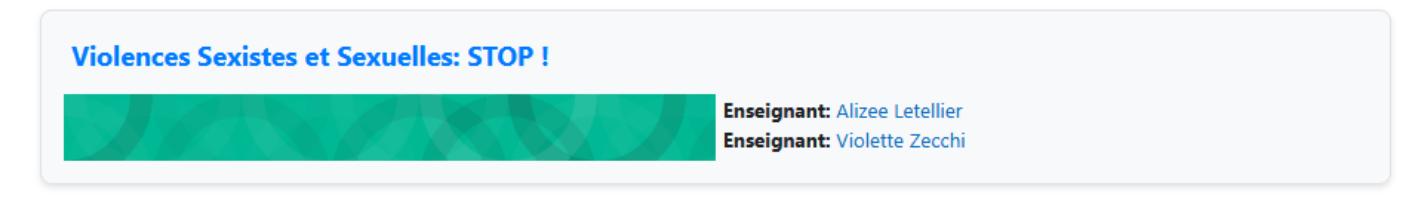

 Si vous êtes doctorante ou doctorant, cliquez sur le bouton ci-dessous pour vous inscrire

Les visiteurs anonymes ne peuvent pas accéder à ce cours. Veuillez vous connecter.

Continuer

|   | Continuer                                                                                   |
|---|---------------------------------------------------------------------------------------------|
| ~ | Si vous êtes étudiante ou étudiant UGA, cliquez sur le bouton ci-dessous pour vous inscrire |
|   | Les visiteurs anonymes ne peuven <u>t pas accéder à</u> ce cours. Veuillez vous connecter.  |

Choisissez l'option de connexion « Compte universitaire ».

| Se connecter au moyen du compte : |  |
|-----------------------------------|--|
| 🏦 Compte universitaire            |  |
|                                   |  |
| Nom d'utilisateur                 |  |
| Mot de passe                      |  |
| Connexion                         |  |
| Mot de passe perdu ?              |  |

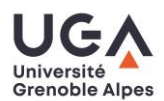

Dans la page qui s'ouvre, sélectionnez votre établissement via la liste déroulante puis cliquez sur « Sélectionner ». Si vous souhaitez éviter cette étape lors de vos futures connexions, vous pouvez cocher la case « Se souvenir de mon choix définitivement ... ».

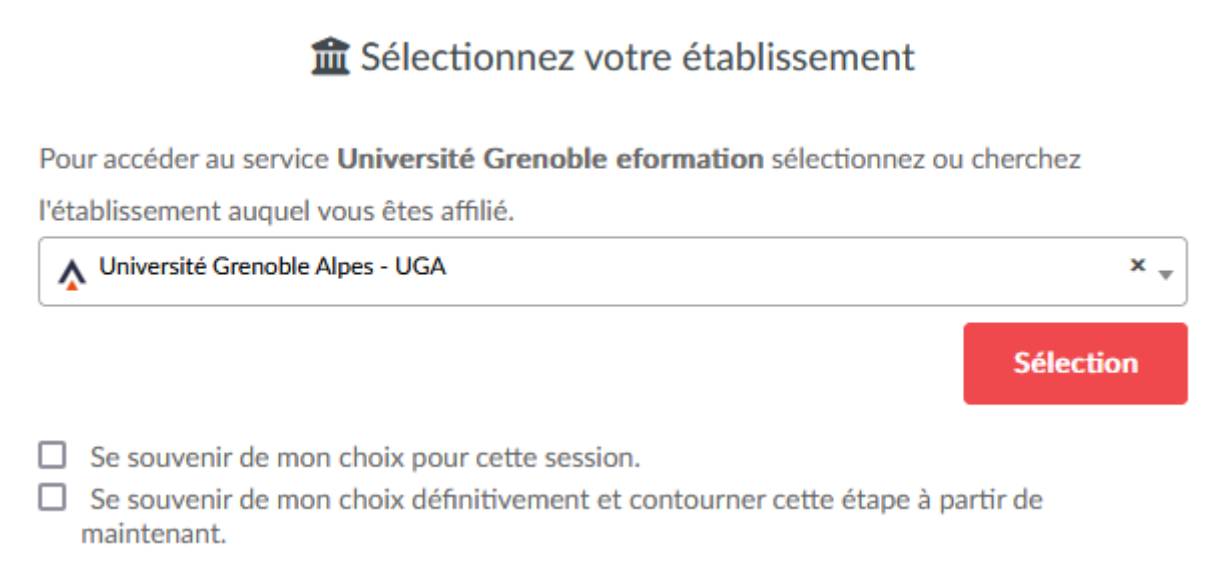

Identifiez-vous avec vos identifiants universitaires sur le portail qui s'ouvre (la capture ci-dessous illustre le cas de l'UGA, l'interface changera selon l'établissement choisi à l'étape précédente).

### Merci de vous authentifier pour accéder à ce service

| Identifiant :*  |  |   |
|-----------------|--|---|
|                 |  |   |
| Mot de passe :* |  | ۲ |
|                 |  |   |
| SE CONNECTER    |  |   |
|                 |  |   |

S'inscrire au module « Violences Sexistes et Sexuelles : STOP ! »

Une fois votre connexion effectuée, vous revenez sur la page d'inscription au cours. Cliquez alors sur le bouton « Continuer » associé à votre statut et votre établissement. Ci-dessous, un exemple pour une étudiante ou un étudiant de l'UGA :

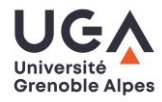

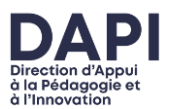

Tutoriel s'inscrire par auto-inscription à un cours sur E-formation

## Violences Sexistes et Sexuelles: STOP ! Options d'inscription

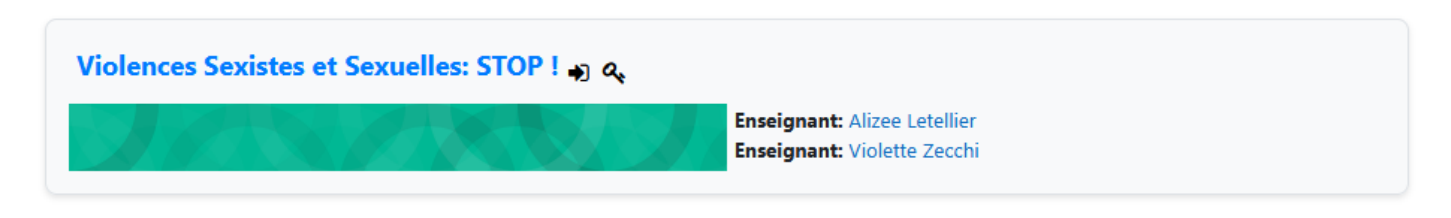

#### Si vous êtes doctorante ou doctorant, cliquez sur le bouton ci-dessous pour vous inscrire

Aucune clef d'inscription requise.

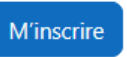

# Si vous êtes étudiante ou étudiant UGA, cliquez sur le bouton ci-dessous pour vous inscrire

Aucune clef d'inscription requise.

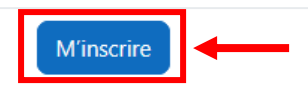

Vous pourrez maintenant retrouver le cours directement dans l'onglet « Mes cours » de la plateforme E-formation.

Attention : pensez-bien à utiliser l'option « Compte universitaire » lors de vos futures connexions.

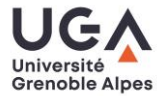

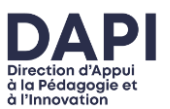